## Инструкция по установке звуков push-уведомлений

## в мобильном приложении «Pandora Online» (Android)

Для того, чтобы использовать звуки Pandora в мелодиях Push-уведомлений, необходимо:

1) создать в корневой директории карты памяти папку «media»;

2) в папке «media» создать папку «audio»;

3) в папке «audio» создать папку «notifications»;

4) в папку «notifications» добавить файлы мелодий Pandora в формате «mp3».

5) открыть приложение «Pandora Online» -> «Настройки» -> «Приложение» -> «Звук уведомлений».